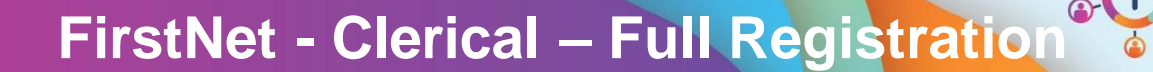

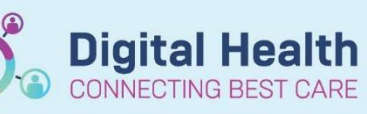

Digital Health Quick Reference Guide

### This Quick Reference Guide will explain how to:

Complete Full Registration for a patient in the Emergency Department.

# Important – ensure you have selected the ED Admin Tracking Board associated with the campus you are working at. SH ED Admin = Sunshine FH ED Admin = Footscray WTN ED Admin = Williamstown

 To identify patient's that require Full Registration, ensure you have selected the ED Admin Tracking board associated with the campus you are working at and select the **Registration** filter.

Note: Patient's that require Full Registration will also have the key icon in the To Do column.

- Once identified, go to **iPM** and confirm all patient demographics directly with the patient. Update as required.
- Go back to FirstNet, right click on the patient's name and select ED Full Registration.

|    | SH   | ED   | <u>Admin</u>                   |                                                                     | S                                                           | H ED All                                                      | Beds       | i -   |
|----|------|------|--------------------------------|---------------------------------------------------------------------|-------------------------------------------------------------|---------------------------------------------------------------|------------|-------|
| MR | S    | •    | Filter:                        | SH Re                                                               | gistra                                                      | tion                                                          |            | -     |
|    |      |      | Bed<br>Left vi<br>SSU/B<br>B,. | <non<br>BAU &amp;<br/>Emerg<br/>SH Be<br/>SH Be<br/>SH Let</non<br> | e><br>k HUE<br>jency<br>d Ass<br>d Req<br>ft fror<br>ft via | 8 Beds (Si<br>(only)<br>igned/Re<br>uests.<br>n ED<br>SSU/BAU | H)<br>sady | в     |
|    |      |      | l eft vi                       | SH Re                                                               | gistra                                                      | tion                                                          |            |       |
|    | Nam  | е    |                                |                                                                     |                                                             | URN                                                           | E          | Birth |
|    | nurs | e, r | nurse                          |                                                                     |                                                             | 7100020                                                       | ) 1        | 4/0   |
| ED |      | NC   | 14/6/                          | Pati                                                                | ent Su                                                      | mmary R                                                       | eport      | 1     |

|                | Patient Summary Report                   |  |  |  |
|----------------|------------------------------------------|--|--|--|
| ssu, tiesta    | Open Patient Chart<br>Attach Pre-Arrival |  |  |  |
| Integrationtes | ED Full Registration                     |  |  |  |
|                | Admit to Wards/SSU                       |  |  |  |
| Workcover, T.  | Set Events                               |  |  |  |
| BMDI, ES AL    | Discharge Process                        |  |  |  |
| BMDI, ES Paed  | 7100032 10/0                             |  |  |  |

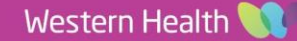

- 4. The ED Full Registration window will open. Patient demographic information from iPM will populate in this window. Any updates need to be made in iPM. The yellow fields are mandatory and need to be filled in.
- 5. The window will open on the Patient Information tab. Select the Usual Accommodation for this patient.

| ED Full Registration                                                                 |                                            |                                       |                                                    |                                       | -  |     | ×    |
|--------------------------------------------------------------------------------------|--------------------------------------------|---------------------------------------|----------------------------------------------------|---------------------------------------|----|-----|------|
| UR Number:<br>1828370                                                                | Patient Identifiable?:                     |                                       |                                                    |                                       |    |     |      |
| Last Name:<br>Bin2<br>Date of Birth:<br>15/08/2001                                   | First Name:<br>Batman<br>Age:<br>22Y       | Middle Name:                          | Title:<br>MR<br>Medicare Number:<br>3327 36684 7-1 | Sex:<br>Male<br>Medicare Expiry Date: | V  |     |      |
| FIN (Visit #):<br>EMG72016988                                                        | Encounter Data Set:<br>VEMD 27 (2022-2023) |                                       |                                                    |                                       |    |     |      |
| Address/Phone Information                                                            | nation Notes and Alerts                    |                                       |                                                    |                                       |    |     |      |
| Residential Home Address: N<br>6 West Ct<br>Williamstown, Victoria 3016<br>Australia | Aailing Address:<br>Add Address            |                                       |                                                    |                                       |    |     |      |
| Phone Number:                                                                        | Mobile Phone Number:<br>0479110660         | Work Phone Number:                    | Email Address:                                     |                                       |    |     |      |
| – Personal Data –                                                                    |                                            |                                       |                                                    |                                       |    |     |      |
| Preferred Language:<br>English                                                       | Interpreter Required:                      | ATSI Status:<br>NOT Aboriginal or TSI | Marital Status:<br>Never Married                   | Religion:<br>V No Religion            | ~  |     |      |
| *Usual Accommodation:                                                                | NDIS Participant Number:                   | DVA Number:                           | DVA Card Colour:                                   | Individual Health Identifier:         |    |     |      |
| VID Indicator                                                                        |                                            |                                       |                                                    |                                       | ОК | Can | ncel |

6. Click on the Encounter Information tab.

#### 7. Enter the Type of Visit, Referred By and Compensable Status.

| R. Number: Patient Identifiable?:   182370     ast Name: First Name:   Middle Name: Title:   Sex: Male                                                                                                    |                                                                                                    |                                                                                              |                                                                | - 0                                   |
|----------------------------------------------------------------------------------------------------|----------------------------------------------------------------------------------------------------|----------------------------------------------------------------------------------------------|----------------------------------------------------------------|---------------------------------------|
| ast Name: First Name: Middle Name: Title: Sec:<br>Sin2 Batman Medicare Status: Medicare Number: Medicare Expiry Date:<br>Sin2 Date of Birth: Age. Medicare Status: Medicare Number: Medicare Expiry Date:<br>Sin2 Date of Birth: Age. Medicare Status: Medicare Number: Medicare Expiry Date:<br>Sin2 Date of Birth: Age. Medicare Status: Medicare Number: Medicare Expiry Date:<br>Sin2 Date of Birth: Age. Medicare Status: Medicare Number: Medicare Expiry Date:<br>Sin2 Date of Birth: Age. Medicare Status: Medicare Number: Medicare Expiry Date:<br>Sin2 Date of Birth: Age. Medicare Status: Medicare Number: Medicare Status: Medicare Number: Medicare Status: Medicare Number: Medicare Status: Medicare Number: Sin2 Date of Number: Sin2 Date of N | JR Number:<br>1828370                                                                                                    | Patient Identifiable?:                                                                       | <b>~</b>                                                       |                                       |
| Is/08/2001 Image: Status:   Is/(Visit #):   Encounter Data Set:   WEMD 27 (2022-2023)   Itient Information   Encounter Information   Notes and Alerts                                                                                                    | Last Name:<br>Bin2<br>Date of Birth:                                                                                                    | First Name:<br>Batman<br>Age:                                                                | Middle Name: Title:<br>MR<br>Medicare Status: Medicare Number: | Sex:<br>Male<br>Medicare Expiry Date: |
| IN (Visit #): Encounter Data Set:   MG72016983 VEMD 27 (2022-2023)   tient Information Encounter Information   Building: Ward:   SED Emergency - General Presentatior ~   Current Encounter Information   *Arrive Date:   *Arrive Time:   *Type of Visit:   *Reason for Visit:   *Referred By:   22/08/2023   ************************************                                                                                                    | 15/08/2001                                                                                                    | <b>→</b> 22Y                                                                                 | 3327 36684 7-1                                                 |                                       |
| Encounter Information Notes and Alerts     Location   Building:   Ward:   *Specialty (Service Type):   SED   Emergency - General Presentation ~     Current Encounter Information     *Arrive Date:   *Arrive Time:   *Type of Visit:   *Reason for Visit:   *Referred By:   22/08/2023   * Type of Visit:   *Reason for Visit:   *Referred By:   22/08/2023   * Type of Visit:   *Compensable Status:   Other (incl private car, walked)   Clinician:   *Encounter GP:   Ayton, Gary - SMO   No Gp, No Gp   Additional Information                                                                                                    | FIN (Visit #):<br>EMG72016988                                                                                                    | Encounter Data Set:<br>VEMD 27 (2022-2023)                                                   | ×                                                              |                                       |
| Building: Ward: *Specialty (Service Type):<br>SED * Emergency - General Presentation *<br>Current Encounter Information *Arrive Date: *Arrive Time: *Type of Visit: *Reason for Visit: *Referred By:<br>22/08/2023 * 13:01 * Type of Visit: *Referred By:<br>22/08/2023 * Till 13:01 * Triage Not Completed *<br>*Arrival Transport Mode: *Compensable Status:<br>Other (incl private car, walked) *<br>Clinicians -<br>*ED Clinician: *Encounter GP:<br>Ayton, Gary - SMO * No Gp, No Gp *<br>Additional Information                                                                                                    | atient Information Encour                                                                                                    | nter Information Notes and Alerts                                                            |                                                                |                                       |
| Current Encounter Information  *Arrive Date: *Arrive Time: *Type of Visit: *Reason for Visit: *Referred By:  22/08/2023   *Compensable Status:  Triage Not Completed  *Compensable Status:  Cther (incl private car, walked)  Clinicians  *ED Clinician: *Encounter GP: Ayton, Gary - SMO  Ko Gp, No Gp Ko                                                                                                    | Building:<br>SH                                                                                                    | Ward:                                                                                        | *Specialty (Service Type):                                     |                                       |
| *Arrive Date: *Arrive Time: *Type of Visit: *Reason for Visit: *Referred By:<br>22/08/2023   Triage Not Completed  *Compensable Status: Other (incl private car, walked)  Clinicians  *ED Clinician: *Encounter GP:<br>Ayton, Gary - SMO  Ko Gp, No Gp Ko Gp Ko            | - Current Encounter Inform                                                                                                    | ation                                                                                        |                                                                |                                       |
| *Arrival Transport Mode: *Compensable Status:<br>Other (incl private car, walked)  Clinicians                                                                                                    |                                                                                                    |                                                                                              |                                                                |                                       |
| Clinicians  *ED Clinician:  *Encounter GP:  Ayton, Gary - SMO  No Gp, No Gp  Additional Information                                                                                                    | *Arrive Date:<br>22/08/2023                                                                                                    | *Arrive Time:                                                                                | *Type of Visit:<br>Triage Not Completed                        | *Referred By:                         |
| Additional Information                                                                                                    | *Arrive Date:<br>22/08/2023<br>*Arrival Transport Mode:<br>Other (incl private car, wa                                                                                         | *Arrive Time:<br>13:01<br>*Compensable Status:<br>Ilked)                                     | *Type of Visit:<br>Triage Not Completed                        | *Referred By:                         |
|                                                                                                    | *Arrive Date:<br>22/08/2023<br>*Arrival Transport Mode:<br>Other (incl private car, wa<br>-Clinicians<br>*ED Clinician:<br>Mateo Gear, SMO                                     | *Arrive Time:<br>13:01<br>*Compensable Status:<br>Iked) ~<br>*Encounter GP:<br>No Go No Gr   | *Type of Visit:<br>*Reason for Visit:<br>Triage Not Completed  | *Referred By:                         |
|                                                                                                    | *Arrive Date:<br>[22/08/2023<br>*Arrival Transport Mode:<br>[Other (incl private car, with<br>- Clinicians<br>*ED Clinician:<br>[Ayton, Gary - SMO<br>- Additional Information | *Arrive Time:<br>13:01<br>*Compensable Status:<br>ilked) ~<br>*Encounter GP:<br>No Gp, No Gp | *Type of Visit:<br>Triage Not Completed                        | *Referred By:                         |

8. Click **OK** to complete Full Registration.

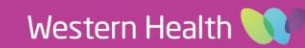

**Digital Health** 

ECTING BEST CARE

**Digital Health** 

- 9. The patient will fall off the Registration filter. The key icon will no longer display for this patient.
- 10. Print a sheet of labels for this patient from FirstNet.

## Important

- Wristbands will be printed from FirstNet once the Quick registration is completed. If demographic details change during Full Registration, the patient wristband **MUST** be reprinted.
- Labels are to be printed after the Full Registration process is completed to ensure they have the most up to date demographic details.
- If you receive an error message during this process, it is likely that **iPM** patient demographics need to be reviewed. All fields must be completed in iPM to continue with the Full Registration process in FirstNet.

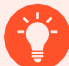

## Handy Hint –

• You can re-open the Full Registration and make amendments if required by right clicking on the patient's name and selecting **ED Full Registration**. This is outlined above in Step 3.

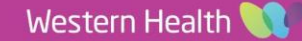